# **IMI ONYX Quick Start Guide**

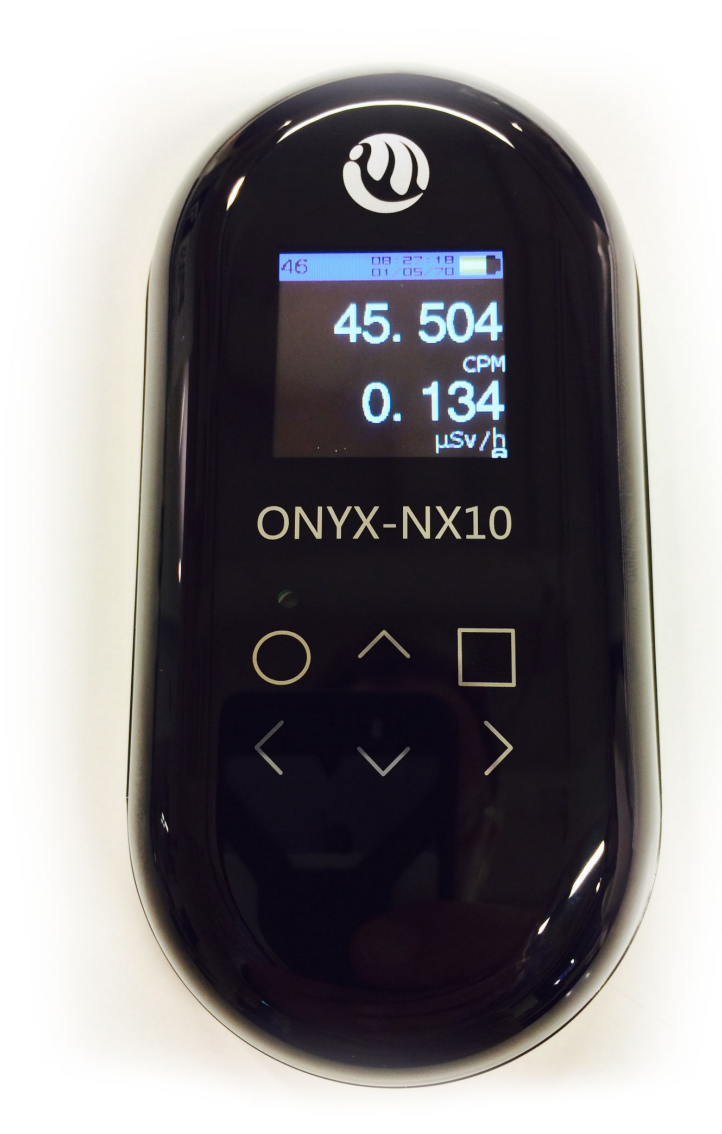

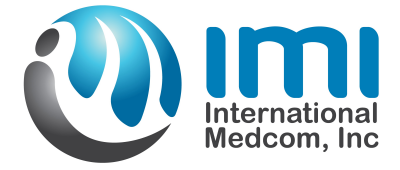

# **ONYX Quick Start Guide**

ONYX is designed to *always* be on, like a cell phone.

The switch on the bottom of the instrument controls whether the instrument is either actively taking and displaying radiation levels in *Active Mode*(Un-Lock) →, or it is in *Stealth Logging Mode*(Lock) →, continuously

and quietly monitoring and logging background radiation without displaying information. You may switch between Modes at any time.

*Active/Logging* Mode Switch

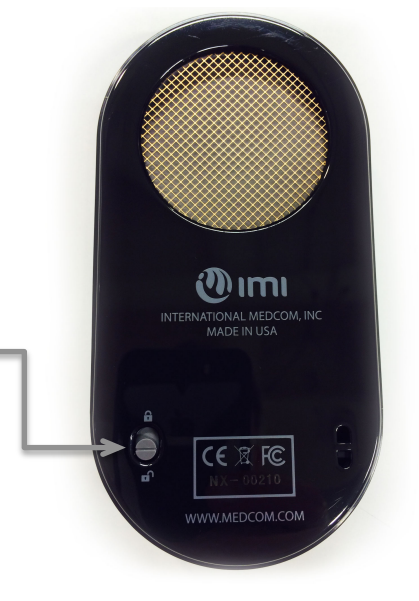

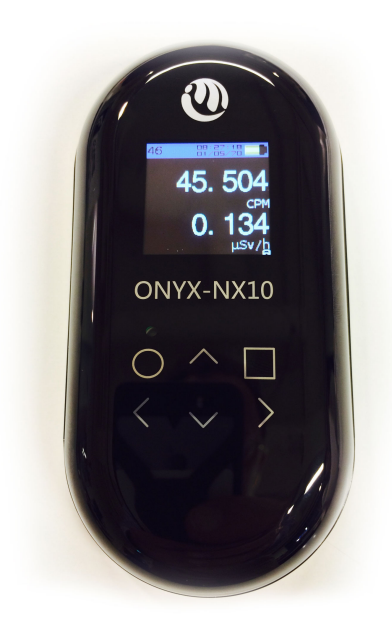

The Front-Panel keypad is touchsensitive. Use the keypad to access the following functions:

O - Home Main Menu is displayed

Select Function (Select a menu item, or a setting)  $\triangle$  - Scroll Up (to menu items)

 $\nabla$  - Scroll Down (to menu items)

**- Help** Function, (*context-sensitive information*)

To immediately begin using the instrument as a Geiger Counter, from any screen, select the Home  $\bigcirc$  Key, Current Readings, then the Select  $\triangleright$  Key.

#### Logging Data to Flash Memory

If you choose to use the logging function, it will periodically record radiation data as long as the battery has a charge. The logging interval is set under the *Settings/Geiger* Menu. A -000- setting disables logging.

### To Lock the Keypad

Simultaneously touch and hold the left ⊲ and right ▷ arrow Keys. A Lock icon ■ will indicate Lock status in the lower right screen after approximately 3-seconds. Repeat to UnLock ■ the keypad.

#### To Refresh Display from the Dimmed State

Simply brush a finger across the arrow keys to revive.

### The Factory Default Settings are:

English Language Menus, Display Auto-Dims, No Logging, No Beep, Max Brightness, Warnings Off

### To Enable the Beeper

Touch the *Home* button, then Down Arrow twice to the *Settings* Menu, Right arrow Key to *Interface* Menu then Right Arrow, then Right Arrow to enable or disable the Beeper.

# **To Change Display Brightness**

Touch the *Home* button, then Down Arrow twice  $\nabla \nabla$  to the *Settings* Menu, Right arrow key  $\triangleright$  to *Interface* Menu then Right Arrow twice  $\triangleright \triangleright$ , and adjust display brightness.

# To select Interface Language

Touch the *Home* button, then Down Arrow twice  $\nabla \nabla$  to the *Settings* Menu, Right arrow key  $\triangleright$  to *Interface* Menu, then Right Arrow  $\triangleright$ , Down Arrow twice  $\nabla \nabla$  to the *Language* Menu, Right Arrow  $\triangleright$ , then select your Interface Language.

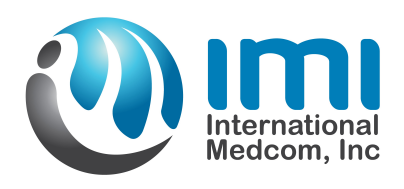

# For Further Information and Updates

www.medcom.com/onyx-resources